ABN AMRO Corporate Broking Portaal Manual

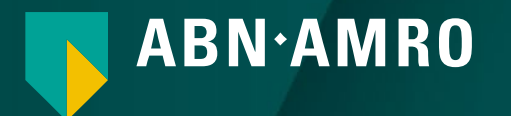

#### Index

| 1 | Login and your Password                      | 3  |
|---|----------------------------------------------|----|
| 2 | Navigate the Portal                          | 8  |
| 5 | Attend the meeting in person or give a Proxy | 11 |
| 6 | Virtual attendance                           | 15 |

Voor vragen kunt u contact opnemen met ABN AMRO Bank

Email: <u>corporate.broking@nl.abnamro.com</u>

Telefoon: +31 20 628 6070 (ma-vr 09:00-17:30)

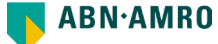

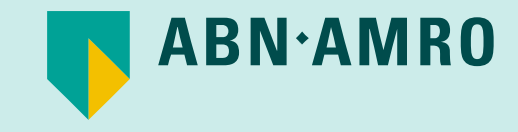

# Login and your Password

#### Login

On 8 April you received an e-mail with the invitation for the meeting of 28 April

To register, click on the link, you will then be redirected to the ABN AMRO Portal Stichting Administratiekantoor Aandelen Triodos Bank ("SAAT") Landgoed De Reehorst Hoofdstraat 10a 3972 LA Driebergen-Rijsenburg <u>SAAT@saatfoundation.com</u>

Invitation Meeting of Depository Receipt Holders of Stichting Administratiekantoor Aandelen Triodos Bank (SAAT) 28 April 2025

Driebergen-Rijsenburg, 8 April 2025

#### Dear Depository Receipt Holder,

On behalf of the Board of Stichting Administratiekantoor Aandelen Triodos Bank ('SAAT'), I would like to invite you to the Meeting of Depository Receipt Holders ('Meeting') to be held on Monday 28 April 2025 at Hotel Theater Figi, Het Rond 2, 3701 HS Zeist, The Netherlands. The Meeting will start at 14:00 hours (CEST).

This Meeting is convened in connection with the Annual General Meeting of Shareholders of Triodos Bank N.V. (AGM') to be held on 23 May 2025. At the Meeting, SAAT wishes to consult you on the voting items on the agenda for the AGM. Also on the agenda, as a discussion item, is the report of the SAAT Board for 2024. There will be no voting items at this Meeting.

#### About the AGM

As you know, at the AGM, SAAT only speaks and votes on behalf of the Depository Receipt Holders who have explicitly given SAAT a proxy to do so. SAAT would like to inform Depository Receipt Holders considering giving their proxy to SAAT of SAAT's view on the voting items at the AGM. As usual, SAAT will exercise its shareholder voting right with an eye to the interests of Triodos Bank's Depository Receipt Holders, the interests of Triodos Bank itself and the importance of Triodos Bank's mission (the 'tripie perspective').

The SAAT Board would like to remind you that important elements of SAAT's governance were amended in the previous SAAT meeting held on 7 March this year. One of the amendments is that Depository Receipt Holders can now give a proxy to someone other than SAAT to attend and vote at the AGM on their behalf.

#### Agenda and supporting documents

The agenda of the Meeting with the topics to be discussed, the explanatory notes to the agenda and other meeting documents can be found on SAAT's website: <u>www.saatfoundation.com/en/depository-receipt-holders-meetings</u>. These documents will also be available for you at the meeting venue at the start of the Meeting and are also available at the head office of Triodos Bank N.V.

#### Participation in the Assembly

You can participate in the Meeting in three ways: in person, by proxy, or digitally. In all cases, you are requested to register to make your attendance known before the Meeting.

You can register by clicking on the link below:

Click here => Unique

Stichting Administratiekantoor Aandelen Triodos Bank ("SAAT") Landgoed De Reehorst Hoofdstraat 10a 3972 LA Driebergen-Rijsenburg <u>SAAT@saatfoundation.com</u>

This personal link will give you access to the ABN AMRO portal and will allow you to register and confirm your choice.

Your attendance must be received no later than 22 April 2025, 17:30 (CEST).

If you have any questions about the ABN AMRO AGM portal, please contact via email (corporate.broking@nl.abnamro.com) or call +31 20 628 6070.

#### During the Assembly

The Meeting will be held in Dutch and will be simultaneously translated into English, Spanish, German and French.

During the Meeting, you can exercise your right to speak if you hold Depository Receipts on 11 April 2025 (the Record Date). If you are present in person at Hotel Theater Figi in Zeist, you can ask questions live during the Meeting and if you choose to participate online, you can ask questions via the chat function in the webcast.

Finally, we would like to inform you that the Meeting will also be broadcast via a public webcast at www.saatfoundation.com/webcast. To view this webcast, you do not need to register, but please note, through this public link it is not possible to ask questions during the Meeting.

We look forward to meeting you on 28 April.

Best regards,

Alexander Rinnooy Kan Chairman of the board of SAAT

#### Login – Setting your password

Once you click on the link, you will be asked to set a password, it is important that you keep this password safe.

| Reset password                                                                                                    |
|----------------------------------------------------------------------------------------------------|
| Password requirements:                                                                                                    |
| - At least 1 uppercase letter<br>- At least 1 lowercase letter<br>- At least 1 number<br>- At least 1 special character (\$ + , : ; = ? @ #  '. ^ *) ( % ! -<br>} { ] [_/)<br>- Minimum 8 and maximum 20 characters |
| New password                                                                                                    |
| •••••                                                                                                    |
| Re-enter password                                                                                                    |
| •••••                                                                                                    |
|                                                                                                    |
|                                                                                                    |
| Submi                                                                                                    |

Even if you previously registered for a previous meeting, you still need to set a new password.

### Login – Access to the portal

|                                                                  | https://corp | oratebroking.abnamro.com/shareplan |       |  |
|------------------------------------------------------------------|--------------|------------------------------------|-------|--|
|                                                                  |              |                                    |       |  |
|                                                                  |              | 📋 Shareplan login                  |       |  |
| Enter the email address<br>where you received the<br>invitation. |              | E-mail address                     |       |  |
| Enter the password you set.                                      |              | Password                           |       |  |
|                                                                  |              | Password reset >                   | Login |  |
|                                                                  |              |                                    |       |  |

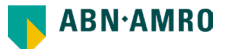

#### Login – Forgot Password

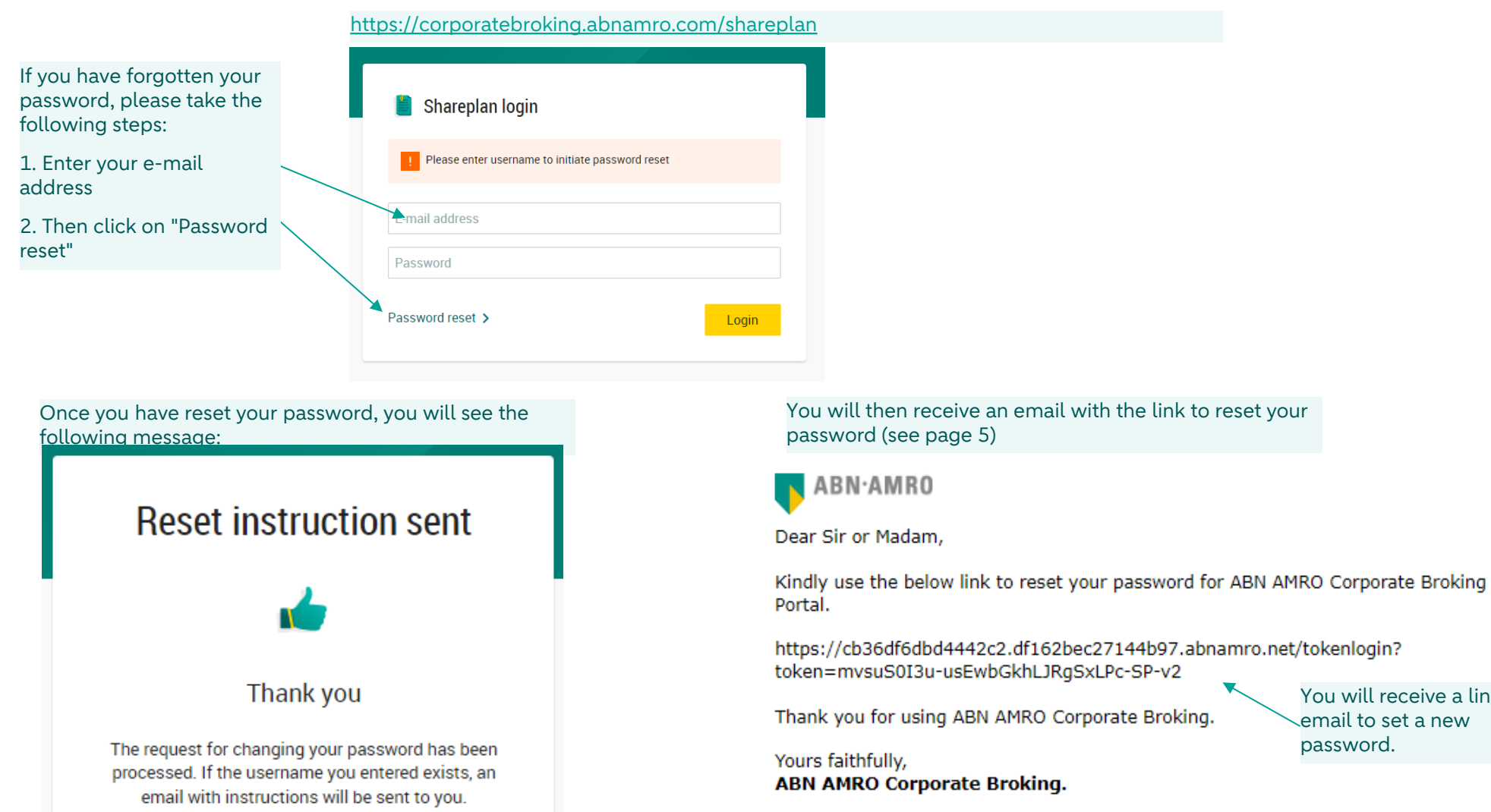

Please email corporate.broking@nl.abnamro.com for all queries.

You will receive a link by

email to set a new

password.

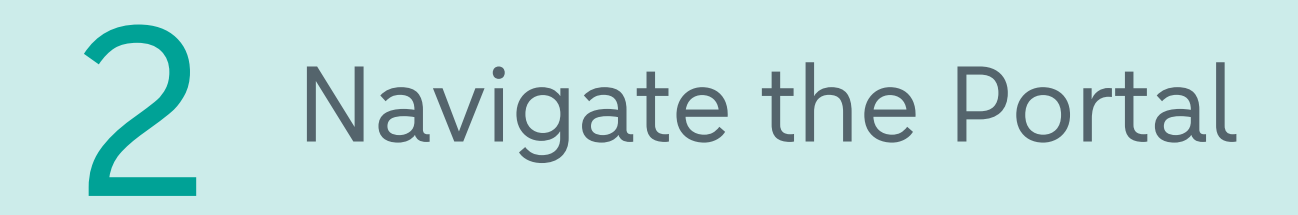

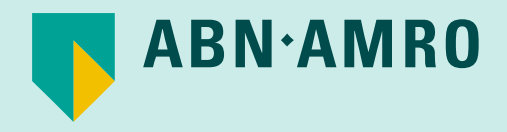

#### Navigate the Portal

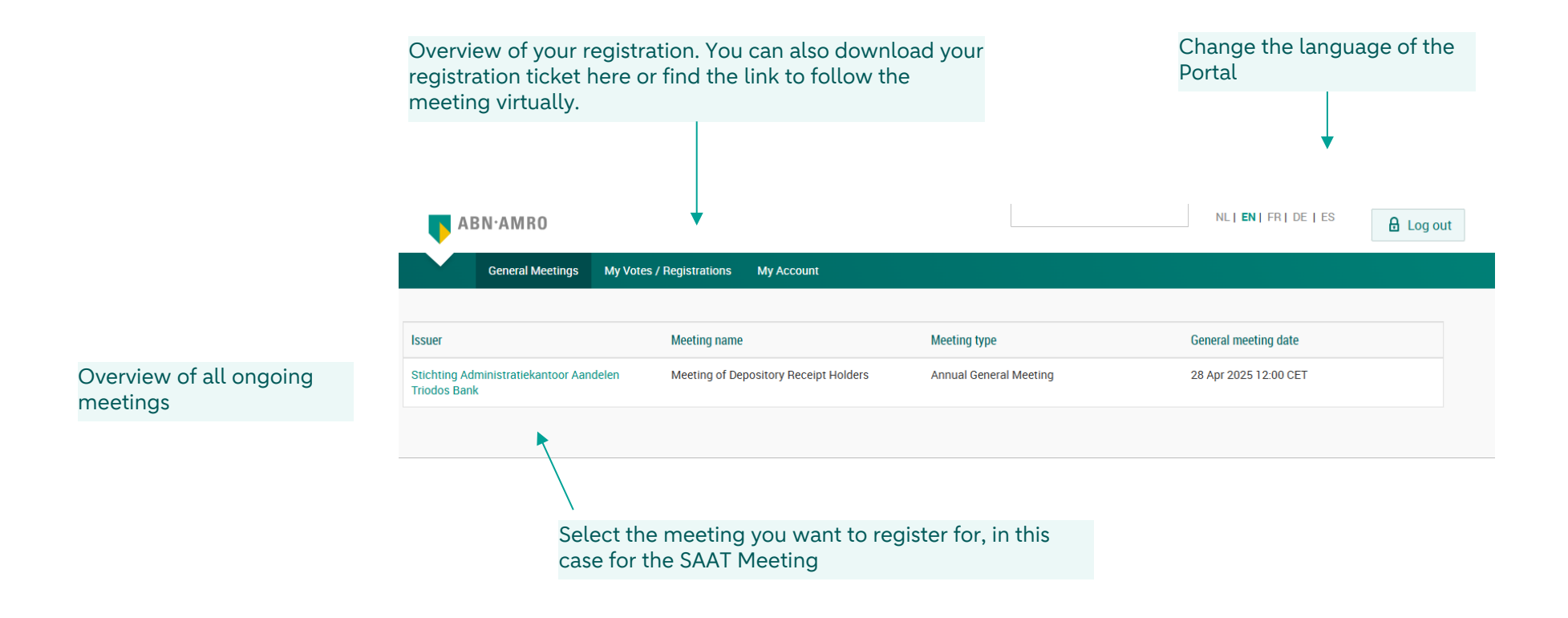

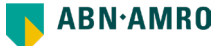

#### **Register for the meeting**

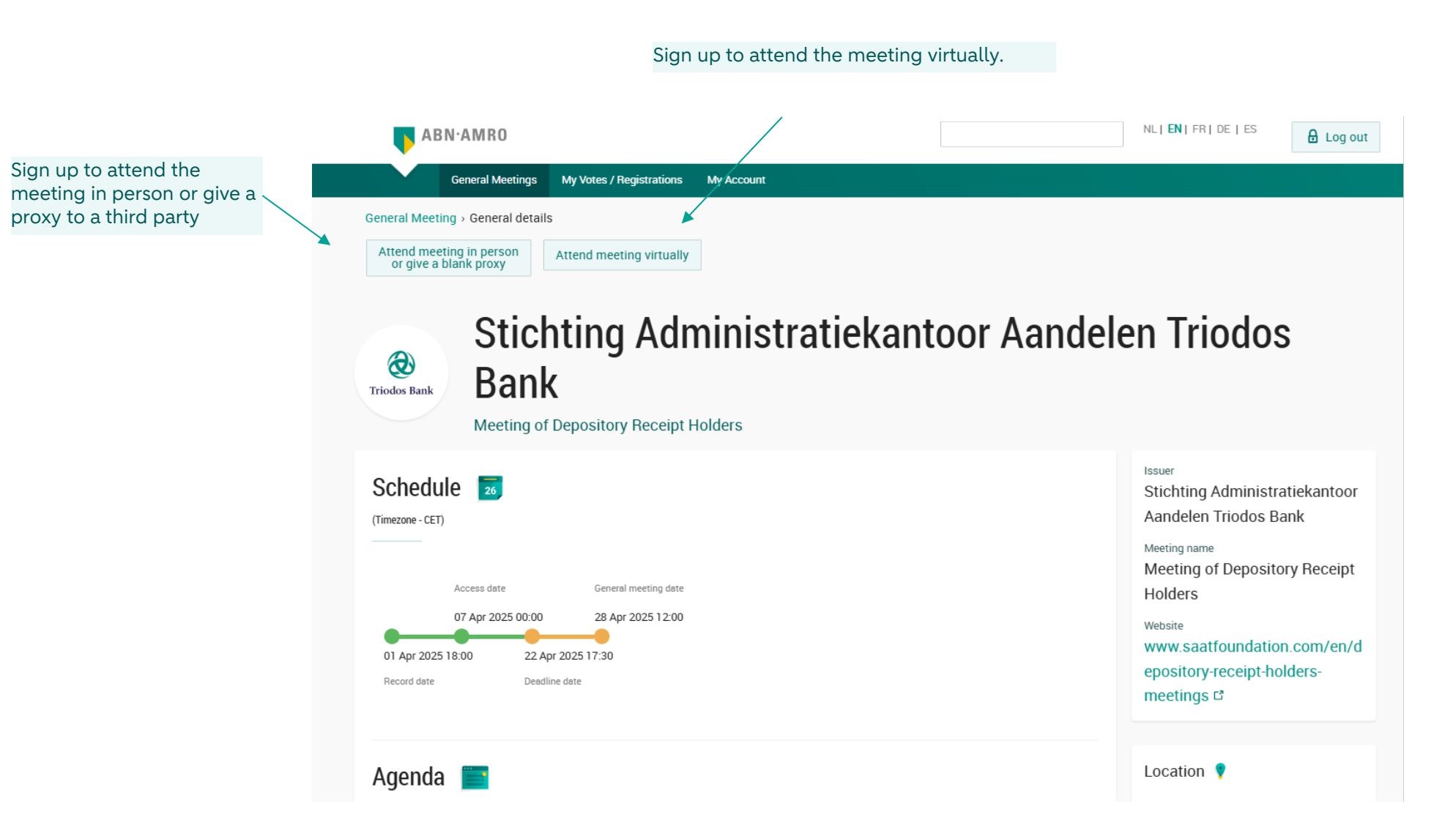

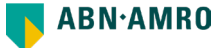

## Attend the meeting in person or give a Proxy

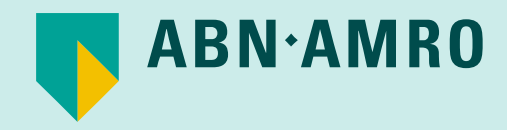

#### Attend the meeting in person – Step 1

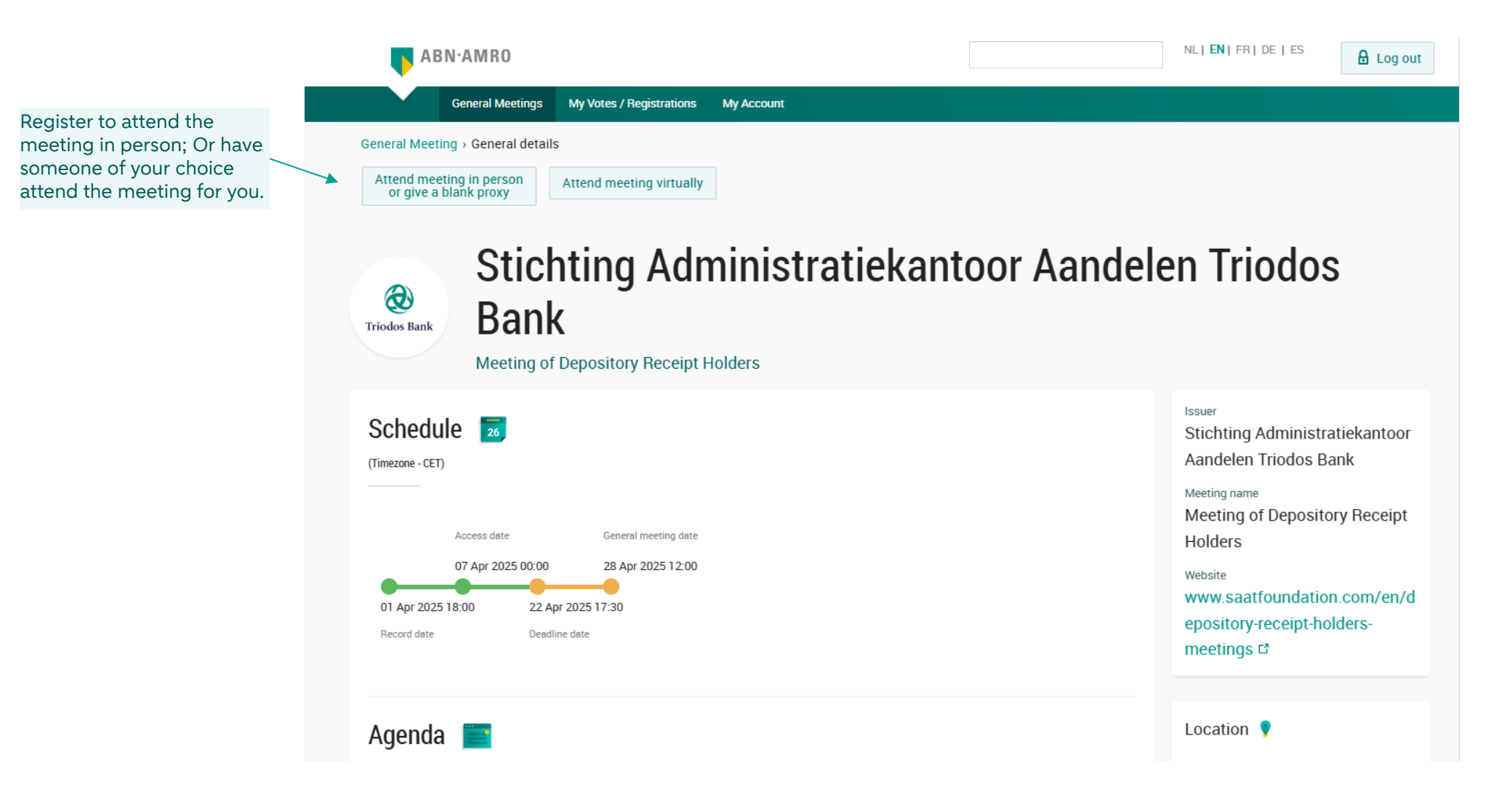

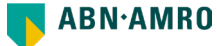

### Attend the meeting in person - Step 2

|                                               | ABN·AMRO                                                                                                    | .S 🔒 Log out   |
|-----------------------------------------------|----------------------------------------------------------------------------------------------------|----------------|
|                                               | General Meetings My Votes / Registrations My Account                                                                                                    |                |
|                                               | General Meeting > Attendance requests > New registration<br>Meeting of Depository Receipt Holders<br>I would like to virtually participate during the meeting                                                             | Triodos Bank   |
| To attend the meeting                         | Securities class:*                                                                                                    |                |
| yourself, select:<br>Attend by proxy: "None". | Number of shares: 1                                                                                                    |                |
|                                               | Attend by proxy:   None  Create new proxy                                                                                                    |                |
|                                               | Terms and conditions <ul> <li>I/we hereby confirm that I/we have read, understood and consented to the Terms of Use as well as having saved, printed or sent myself/ourselves a copy thereof.</li> <li>go back</li> </ul> | Cancel Confirm |
|                                               | Accept the terms and conditions and confirm.                                                                                                    |                |

#### Attend the meeting in person - Step 3

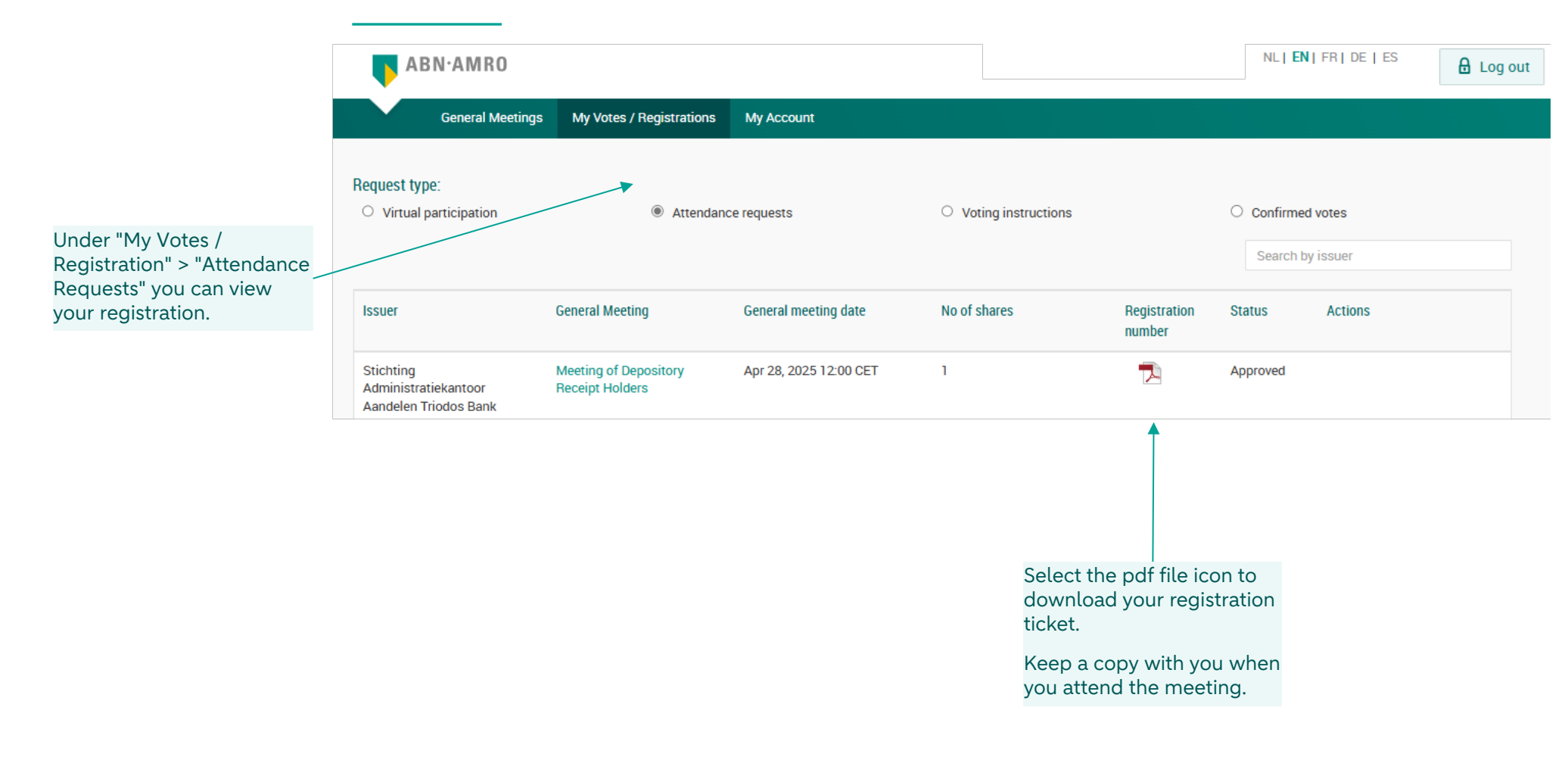

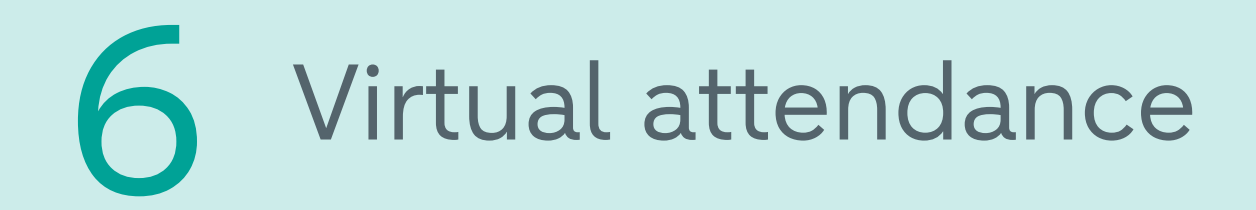

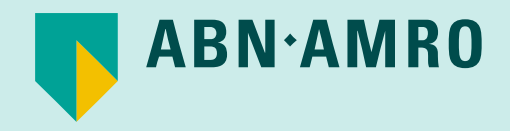

|                                                                                                    | Sign up to attend the meeting virtually. |                |                                                                                                    |
|----------------------------------------------------------------------------------------------------|------------------------------------------|----------------|----------------------------------------------------------------------------------------------------|
| ABN·AMRO                                                                                                    |                                          |                | NL   EN   FR   DE   ES                                                                                                    |
| General Meetings My Votes / R                                                                                                    | egistrations My Account                  |                |                                                                                                    |
| General Meeting › General details           Attend meeting in person         Attend meet           or give a blank proxy         Attend meet | ng virtually                             |                |                                                                                                    |
| Eriodos Bank<br>Meeting of Depository                                                                                                    | Administratiek                           | antoor Aandele | en Triodos                                                                                                    |
| CTimezone - CET)                                                                                                    | meeting date                             |                | Issuer<br>Stichting Administratiekantoor<br>Aandelen Triodos Bank<br>Meeting name<br>Meeting of Depository Receipt<br>Holders |
| 07 Apr 2025 00:00 28 Apr<br>01 Apr 2025 18:00 22 Apr 2025 17:30<br>Record date Deadline date                                                 | 2025 1 2:00                              |                | Website<br>www.saatfoundation.com/en/d<br>epository-receipt-holders-<br>meetings ⊡                                            |
| Agenda 💼                                                                                                    |                                          |                | Location 💡                                                                                                    |

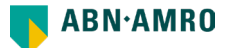

| ABN·AMRO                                             |           | NL   <b>EN</b>   FR   DE   ES          | ₿ |
|------------------------------------------------------|-----------|----------------------------------------|---|
| General Meetings My Votes / Registrations My Account |           |                                        |   |
| Pogister for virtual participati                     | ion       |                                        |   |
| Stichting Administratiekantoor Aandelen Trie         | odos Bank | Contact<br>Helpdesk<br>+31 20 628 6070 |   |
|                                                      | Cancel    |                                        |   |
| 1/4 Shares and Account                               |           |                                        |   |
| Securities class                                     |           |                                        |   |
| ISIN                                                 | Clief     | k povt                                 |   |
| Number of securities                                 | Click     | k next                                 |   |
|                                                      | Next      |                                        |   |

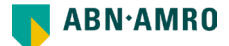

| (Construction)<br>Triodos Bank | Stichting Administratiekantoor Aand | elen Triodos Bank | 1 |
|--------------------------------|-------------------------------------|-------------------|---|
| < Back                         |                                     | Cancel            |   |
| 2/4 Phone,                     | Terms and Conditions                |                   |   |
| <b>/erific</b>                 | cation of phone number              |                   |   |
| +31 🗸                          | 612345678                           |                   |   |
| le-enter mo                    | bile phone number                   |                   |   |
|                                |                                     |                   |   |

Enter your mobile phone number, without a "0" as the first number.

Select the country code from the drop-down list.

#### Important Information You are about to confirm that you want to virtually participate in the General Meeting. In case you wish to proceed, please acknowledge and accept the risks which are inherently related to virtual attendance and participation in the General Meeting by checking the relevant checkbox set out below and click the "Accept and Proceed" button to gain access to the Virtual Participation Section. The risks related to virtual attendance and participation in the General Meeting include, amongst others: any failure in virtual meeting equipment, software, network infrastructure, servers, internet or telephone connectivity, video or voice equipment whether or not caused by an information security incident (which includes any unauthorised use, hacking, a Denial of Services attack, a denial of access, any failure or intrusion resulting from the theft or unlawful interception of a password or network access code and any other cyber-attack) or caused by any type of mechanical failure such as any electrical power outage during the General Meeting as well as any other unforeseen technical difficulties or disruptions whether relating to the Website in general, the Virtual Participation Section, the General Meeting or the equipment/connectivity used by you, the Securities Holder. By checking the boxes below, you confirm: Mat you acknowledge and accept the risks listed above and to have read and understood and agreed to our terms and conditions applicable to the registration and use of the Virtual Participation Section. that you are a person authorized to accept these risks on behalf of the Securities Holder. that you acknowledge that, if available, you have read, understood, and agreed to the policy regarding the hybrid/virtual meeting/participation and the privacy statement declared applicable by the issuing institution. The Terms of Use for using the Website and the Virtual Meeting Section in particular apply and can be found here: Terms of Use

Back

Accept the disclaimers and  $\angle$  move on.

Accept and Proceed

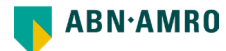

|       |               | General Meetings My Votes / Registrations                                                         | My Account                          |         |         |
|-------|---------------|---------------------------------------------------------------------------------------------------|-------------------------------------|---------|---------|
|       | Reg           | gister for virtual                                                                                | participatio                        | n       |         |
|       | Triodos Bank  | Stichting Administratieka                                                                         | ntoor Aandelen Triodo               | os Bank | Contact |
|       | K Back        |                                                                                                   |                                     | Cancel  |         |
|       | 3/4 Verifica  | tion code                                                                                         |                                     |         |         |
|       | Enter         | code                                                                                              |                                     |         |         |
|       | <b>V</b>      | Send Again                                                                                        |                                     |         |         |
|       | Code<br>94264 |                                                                                                   |                                     |         |         |
|       |               |                                                                                                   |                                     | -       |         |
| r .   |               |                                                                                                   |                                     | Verify  |         |
| ake a |               |                                                                                                   |                                     |         |         |
|       | 8             | ABNAMRO<br>Your one time password for<br>www.abnamro.com/shareho<br>virtually participate a meeti | 7m ago<br>older to<br>ing is: 94264 |         |         |

Enter the code that you will receive by SMS on your mobile phone. It may take a few seconds.

If you have successfully registered, you will be presented with this screen.

### **Register for virtual participation**

You su

You successfully registered to join for virtual participation

#### Question

In case you have any further questions, please do not hesitate to contact ABN AMRO.

corporate.broking@nl.abnamro.com

To my events

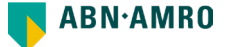

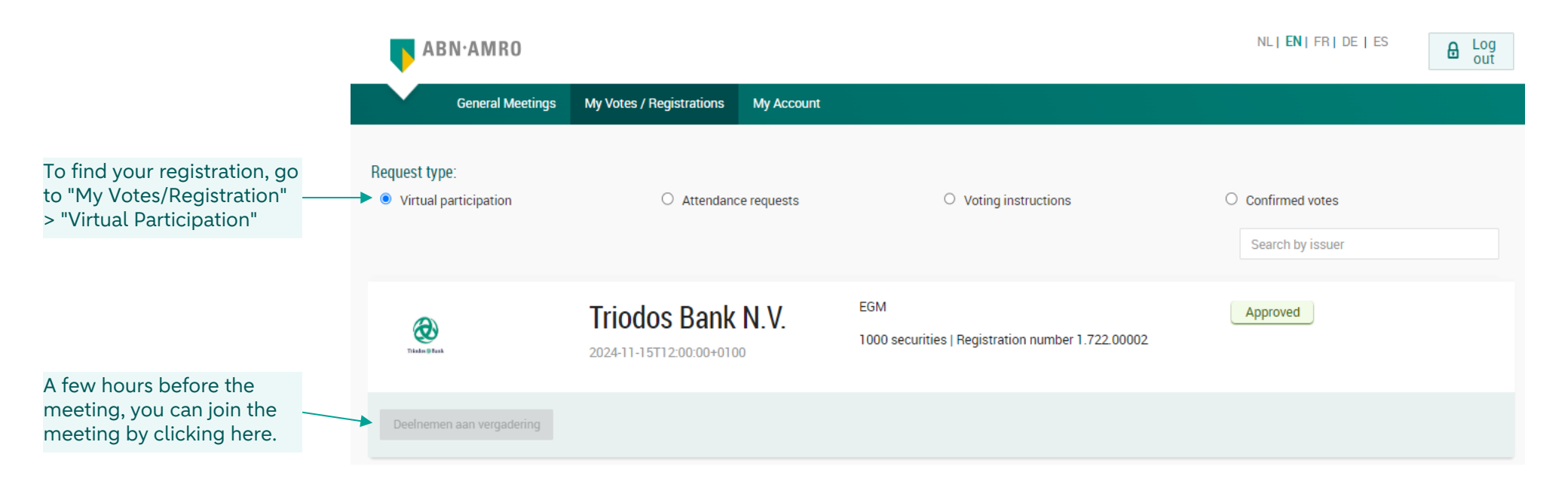

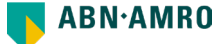

#### Disclaimer

This presentation has been prepared by ABN AMRO Bank N.V. ("**ABN AMRO**") exclusively for the benefit and internal use of you to serve for discussion purposes only. This presentation is incomplete without reference to, and should be viewed solely in conjunction with, the oral briefing provided by ABN AMRO. This presentation is proprietary to ABN AMRO and may not be disclosed to any third party or used for any other purpose without the prior written consent of ABN AMRO.

The information in this presentation reflects prevailing conditions and our views as of this date, all of which are accordingly subject to change. ABN AMRO's opinions and estimates constitute ABN AMRO's judgement and should be regarded as indicative, preliminary and for illustrative purposes only. In preparing this presentation, we have relied upon and assumed, without independent verification thereof, the accuracy and completeness of all information available from public sources or which was provided to us by or on behalf of you, if any, or which was otherwise reviewed by us.

No representation or warranty express or implied, is or will be made in relation to, and no responsibility or liability is or will be accepted by ABN AMRO (or any of its respective directors, officers, employees, advisers, agents, representatives and consultants) as to or in relation to, the accuracy or completeness of this presentation or any further written or oral information made available to you or your advisers. ABN AMRO expressly disclaims any and all liability which may be based on the information contained in this presentation, errors therein or omissions there from. In particular, no representation or warranty is given as to the accuracy of any information (financial or otherwise) contained herein, or as to the achievement or reasonableness of any forecasts, projections, management targets, prospects or returns. In addition, our analyses are not and do not purport to be appraisals of the assets, stock or business of the company. Even when this presentation contains a type of appraisal, it should be considered preliminary, suitable only for the purpose described herein and not to be disclosed or otherwise used without the prior written consent of ABN AMRO. The information in this presentation does not take into account the effects of a possible transaction or transactions involving an actual or potential change of control, which may have significant valuation and other effects. ABN AMRO makes no representations as to the actual value which may be received in connection with a transaction nor the legal, tax or accounting effects of consummating a transaction.

This presentation does not constitute a commitment by ABN AMRO to underwrite, subscribe for or place any securities or to extend or arrange credit or to provide any other services. This presentation has not been registered or approved in any jurisdiction.